## Weather App

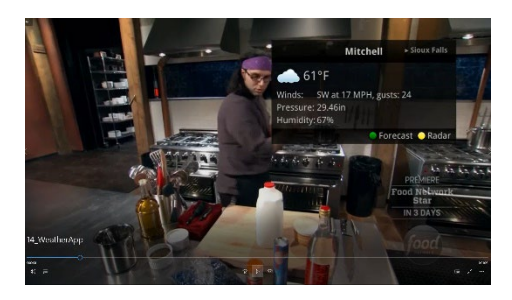

Weather app gives current weather stats

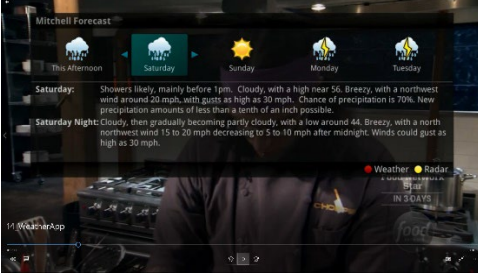

Including a 5 day forecast

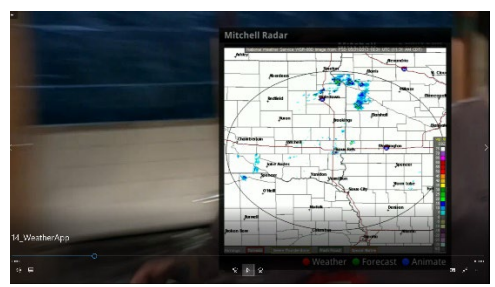

And local radar information

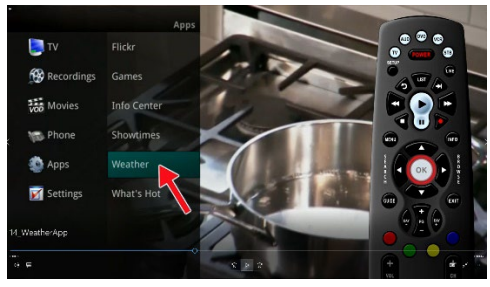

To Access, select "Menu", scroll to "Apps", select "Weather, and hit "OK" Window will appear with the most current information

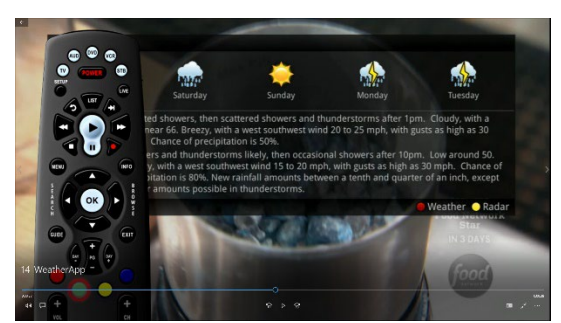

Press "Green" button to pull up the 5 day forecast

Press "Yellow" button to see the radar

To Animate the Radar, press "Blue"

To See the Forecast, press "Green"

To go to the Weather, press "Red"

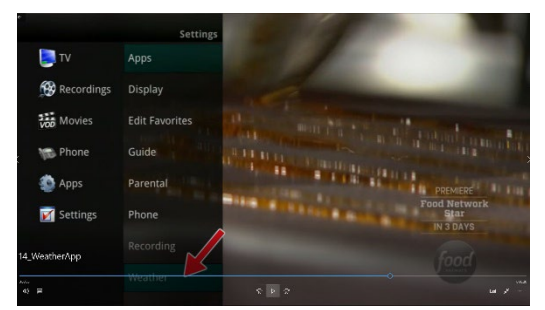

To set the location for the weather information, go to the Menu, scroll down to Settings, Select "Weather"

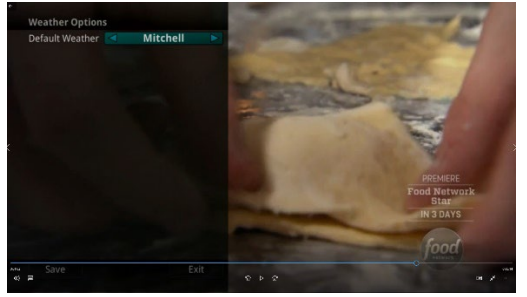

## Select Area

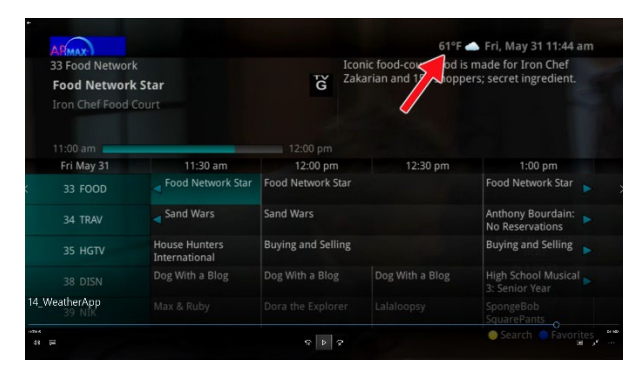

Current Weather conditions will be on the top right hand corner of the Program Guide

Also on the browser bar